# DASE: TECHNOLOGY

THE LEADER IN DRUPAL PLATFORM DESIGN AND DEVELOPMENT

# ESTING DRUPAL WITH GHOSTS AND GHERKINS

**USING CASPERJS AND BEHAT TO TEST DRUPAL SITES** 

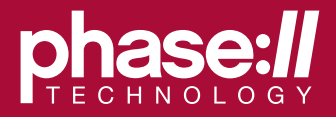

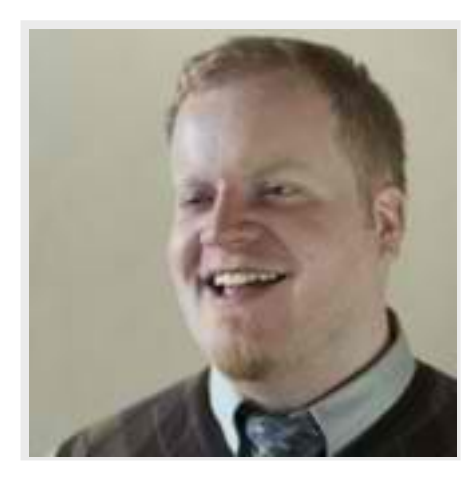

## **STEVEN MERRILL**

Director of Engineering smerrill@phase2technology.com @stevenmerrill https://github.com/smerrill

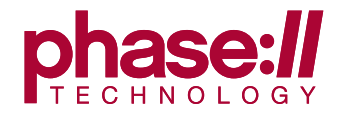

## **ABOUT ME**

- Fan of Jenkins and continuous integration
- Running Jenkins in production for about 4 years

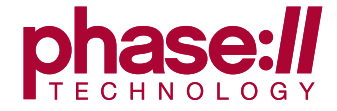

## **ABOUT THIS PRESENTATION**

- Originally titled "Testing Your Site With Friendly Ghosts"
- Developed by Eric Duran and me
- Thanks, Eric!

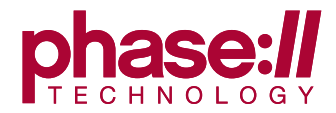

# A TWITER EXCHANGE

PEOPLE WANT TO TEST THEIR DRUPAL MODULES WITH REAL BROWSERS

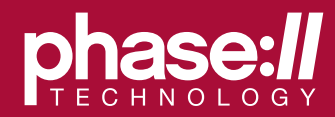

## Is there precedent for including selenium tests in a #drupal contrib module? #lazyweb

**@stevector** 

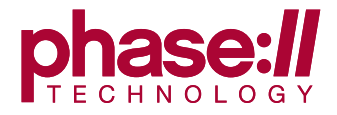

## @stevector https://github.com/ericduran/

views load more is a neat example of including

@casperjs\_org tests and running them using @travisci.

@stevenmerrill

Saturday, February 2, 13

### ding g @travisci.

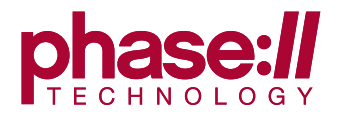

## @stevenmerrill Thanks! That approach looks very viable for the what I want to do (check for text in a CTools modal).

**@stevector** 

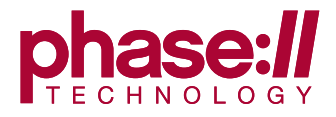

# YOU NEED TO TEST YOUR SITE

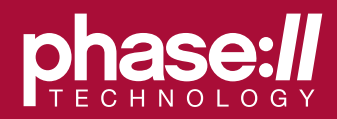

## SIMPLETEST

• Let's test complex AJAX in a real browser!

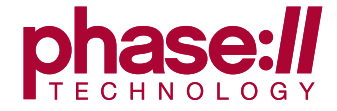

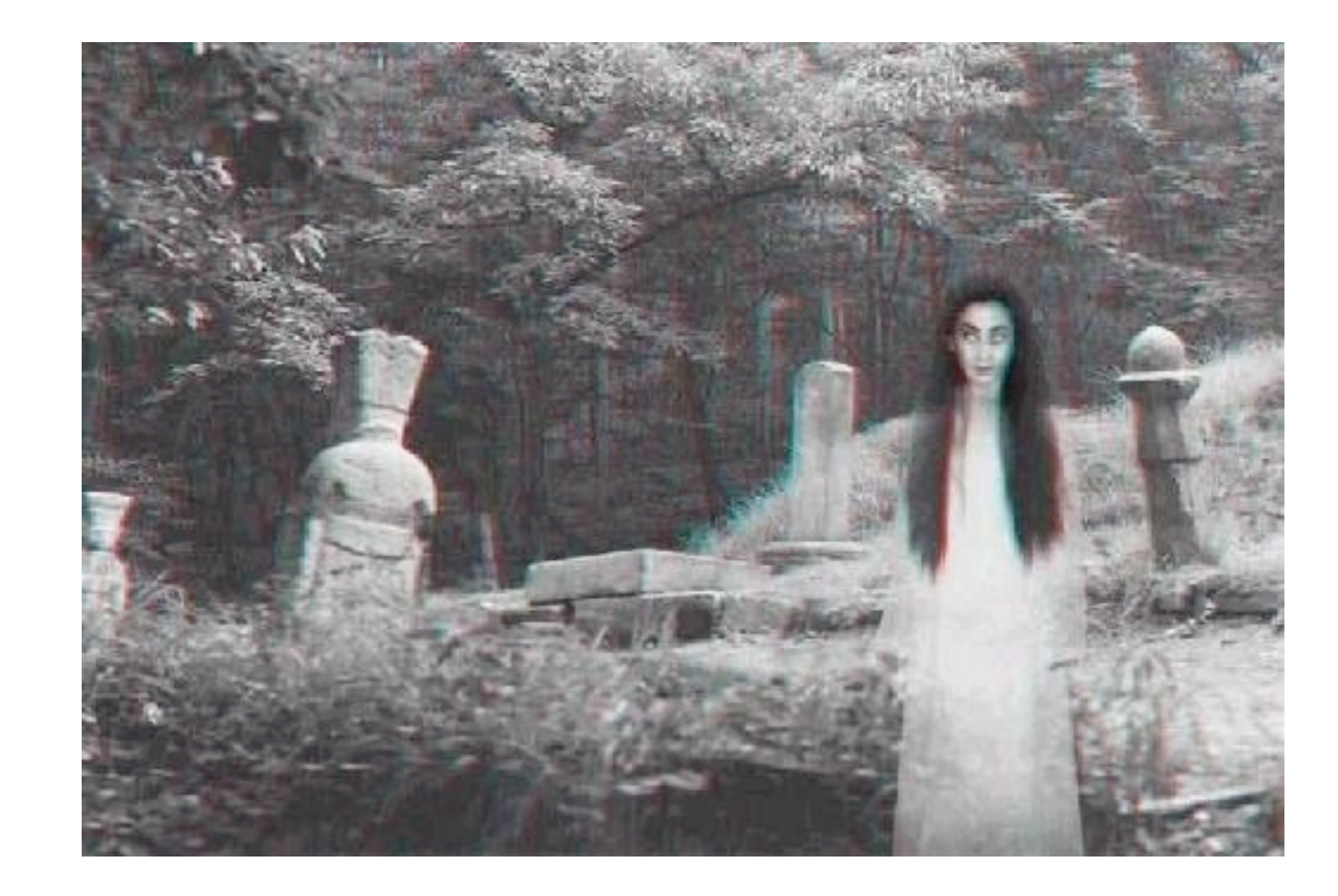

### **SIMPLETEST**

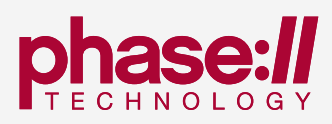

## SELENIUM

Let's add variables into a test that was recorded by clicking around the interface.

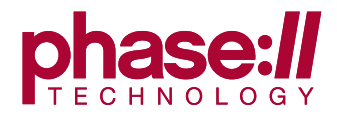

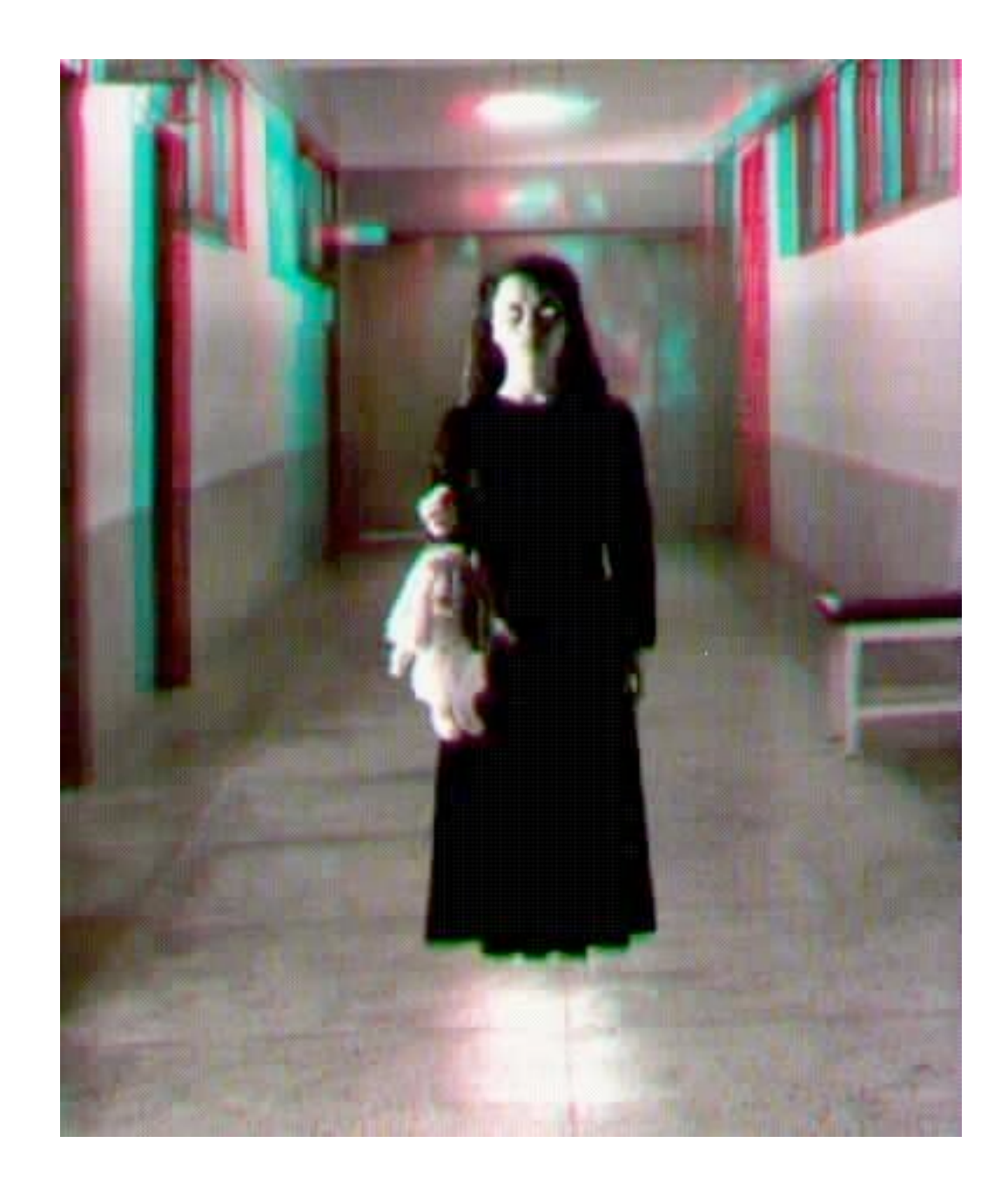

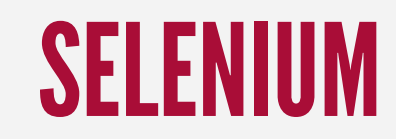

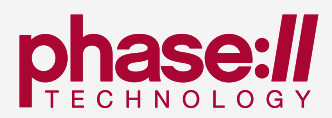

## FRIENDLY GHOSTS

- Website testing tools based around headless WebKit.
- PhantomJS (https://github.com/ariya/phantomjs)
- CasperJS (https://github.com/n1k0/casperjs)

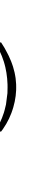

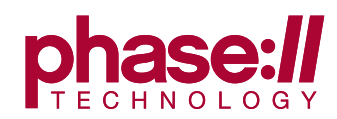

## FRIENDLY GHOSTS

- Headless website testing
- Site scraping
- Run QUnit

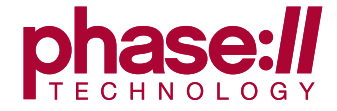

## PHANTOMJS

- Headless Webkit browser
- Scriptable via a JavaScript API
  - Write data to the filesystem
  - Render <canvas> contents
- Use JavaScript or CoffeeScript

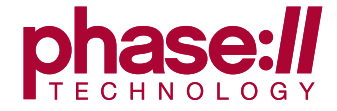

# WHY NOT PHANTOMJS?

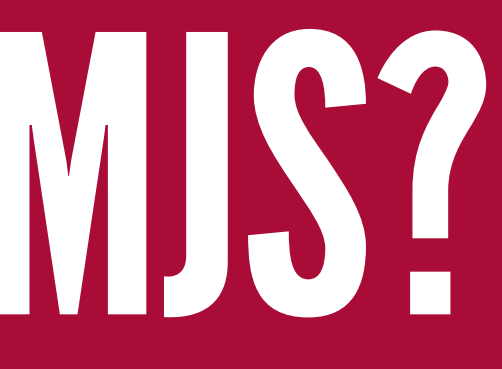

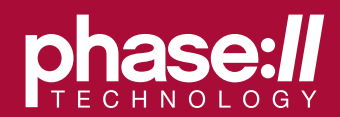

```
var page = require('webpage').create();
```

```
page.open(url1, function(status) {
    if (status == "fail") phantom.exit();
    page.open(url2, function(status) {
        if (status == "fail") phantom.exit();
        page.open(url3, function(status) {
            if (status == "fail") phantom.exit();
            page.open(url4, function(status) {
                if (status == "fail") phantom.exit();
                // Can I stop, now?
            });
        });
   });
});
```

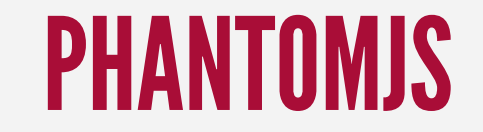

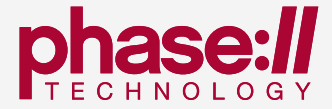

var casper = require('casper').create();

casper.start(url1); casper.thenOpen(url2); casper.thenOpen(url3); casper.thenOpen(url4);

casper.run();

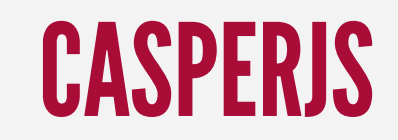

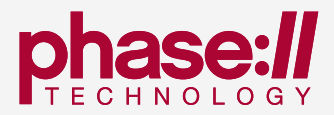

## THE CASPERIS API

- Take actions through a website
- Clicking/following links
- Filling/submitting forms
- Downloading resources
- Capturing screenshots
- Running DOM assertions

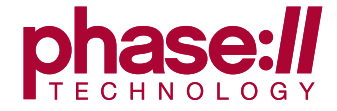

// Search for 'casperjs' from google.com. casper.start('http://google.com/', function() { **this**.fill('form[action="/search"]', { q: 'casperjs' }, true);});

// Search for a 'casperjs' module from d.o. casper.start('<u>http://drupal.org/'</u>, function() { this.fill('#search-theme-form', {search\_theme\_form: 'casperjs', meta\_type: 'module'}, true);});

### **USING THE CASPERIS API**

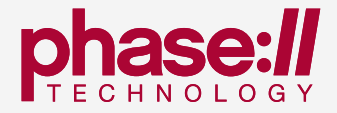

## TESTING

- You use JavaScript to build sites!
- Test real JavaScript interactions.
- Save screenshots or scraped data.
- Export JUnit XML and hook into Jenkins.

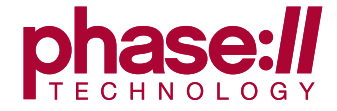

## TRAVIS + CASPER AUTOMATED TESTING

- Host a mirror of your module on GitHub
  - https://github.com/ericduran/views\_load\_more
- Use TravisCI to automate your testing
  - https://github.com/ericduran/views\_load\_more/blob/ 7.x-1.x/.travis.yml
- Write tests and update your README with the build status!

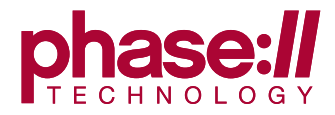

language: php php: - 5.4 mysql: database: drupal username: root encoding: utf8

before\_script:

- mysql -e 'create database drupal;'
- pyrus channel-discover pear.drush.org
- pyrus install drush/drush
- phpenv rehash

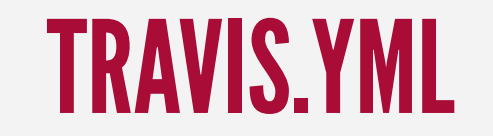

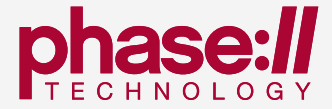

- wget <a href="http://ftp.drupal.org/files/projects/drupal-7.14.tar.gz">http://ftp.drupal.org/files/projects/drupal-7.14.tar.gz</a>
- tar -xf drupal-7.14.tar.gz
- cd drupal-7.14
- drush site-install standard --db-url=mysql://root:@localhost/drupal

--yes

- git clone --quiet --branch casper-test git://github.com/ericduran/ views\_load\_more.git ./sites/all/modules/views\_load\_more

- drush en views\_load\_more\_test --yes
- drush cc all --yes

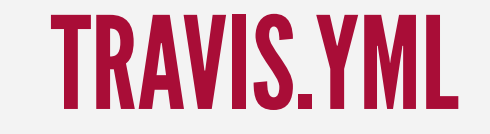

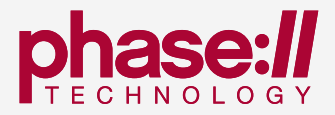

- "export PHANTOMJS\_EXECUTABLE='phantomjs --local-to-remote-urlaccess=yes --ignore-ssl-errors=yes'"

- "export DISPLAY=:99.0"
- "sh -e /etc/init.d/xvfb start"
- sleep 3 # give xvfb some time to start
- drush runserver --server=builtin 8080 &
- sleep 3 # give Web server some time to bind to sockets, etc
- cd ..
- git clone git://github.com/n1k0/casperjs.git
- cd casperjs
- git checkout tags/0.6.10
- cd ./bin

script:

- "DISPLAY=:99.0 ./casperjs test ../../test/casperjs/"

### TRAVIS.YML, CONT'D

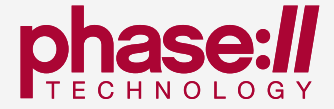

# DEMOS

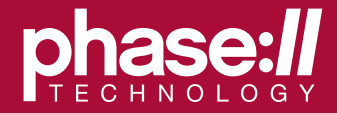

## **INSTALLING PHANTOM AND CASPER**

brew install phantomjs brew install casperjs

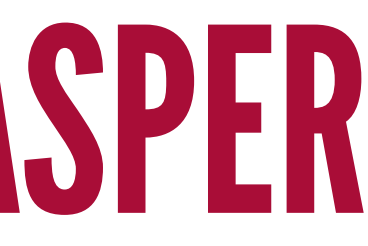

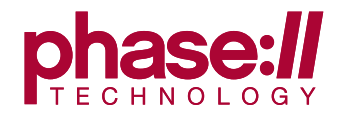

## PHANTOM/CASPER LINKS

- http://phantomjs.org/
- http://casperjs.org/index.html
- https://github.com/ericduran/friendly-ghosts-examples

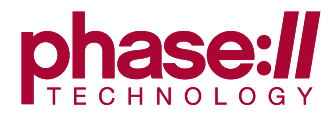

## **API DOCUMENTATION**

- Client Utilities: <u>http://casperjs.org/api.html#client-utils</u>
- Testing API: <u>http://casperjs.org/api.html#tester</u>
- Utils: <u>http://casperjs.org/api.html#utils</u>
- CLI: <u>http://casperjs.org/cli.html</u>

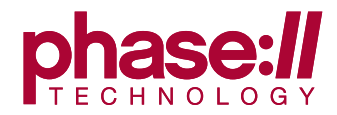

# BEHAVIORAL TESTING

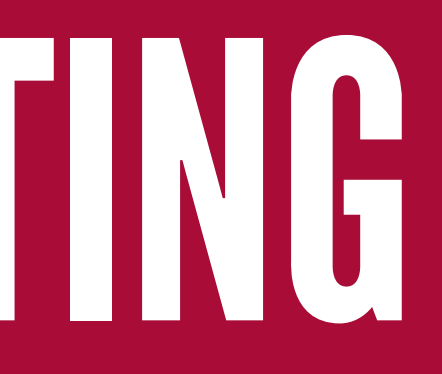

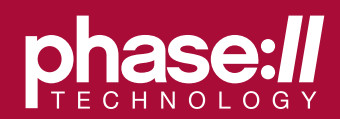

## BEHAT

- Behavior driven development framework for PHP 5.3+
- Uses Symfony components
- Uses the Gherkin format for feature definitions

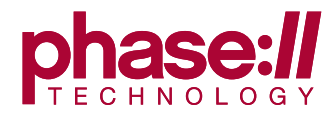

## MINK

- Browser testing for Behat
- Has a pure PHP test browser (Goutte)
- Can run Selenium or Selenium 2 tests
- Can farm testing out to Sauce Labs

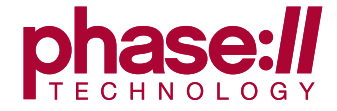

## GHERKIN

- Business-readable domain specific language
- Features
- Scenarios
- Step Definitions

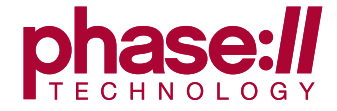

## **GHERKIN STEP DEFINITIONS**

- Given
  - Preconditions
- When
  - Actions
- Then
  - Assertions

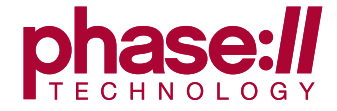

**Feature:** In order to learn about automated testing tools As a DrupalCamp New Jersey attendee I want to attend Testing Drupal with Ghosts and Gherkins

Scenario: Attending the session **Given** that the time is 10:30 AM When I enter room Friend 008 **Then** the presenter should be Steven Merrill And the session should be Testing Drupal

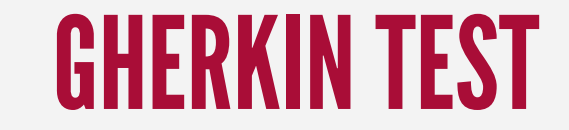

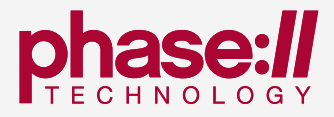

## MINK STEP DEFINITIONS

- Navigate to pages
- Check HTTP status codes
- Fill in forms by label
- Click links
- Look for text

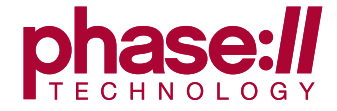

```
$ ./bin/behat -dl
```

```
Given /^(?:|I )am on homepage$/
When /^(?:|I )go to homepage$/
Given /^(?:|I )am on "(?P<page>[^"]+)"$/
When /^(?: |I )go to "(?P<page>[^"]+)"$/
When /^(?:|I )reload the page$/
When /^(?:|I )move backward one page$/
When /^(?: |I )move forward one page$/
When /^(?: |I )press "(?P<button>(?: [^"] |\\")*)"$/
When /^(?:|I )follow "(?P<link>(?:[^"]|\\")*)"$/
When /^(?:|I )fill in "(?P<field>(?:[^"]|\\")*)"
  with "(?P<value>(?:[^"]|\\")*)"$/
When /^(?:|I )fill in "(?P<value>(?:[^"]|\\")*)"
  for "(?P<field>(?:[^"]|\\")*)"$/
When /^(?:|I )fill in the following:$/
```

### **MINK TEST STEPS**

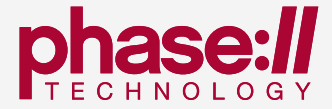

```
When /^(?:|I )select "(?P<option>(?:[^"]|\\")*)"
```

```
from "(?P<select>(?:[^"]|\\")*)"$/
```

When /^(?:|I )additionally select "(?P<option>(?:[^"]|\\")\*)" from "(?P<select>(?:[^"]|\\")\*)"\$/

When /^(?:|I )attach the file "(?P[^"]\*)" to "(?P<field>(?:[^"]|\\")\*)"\$/ Then /^(?:|I )should be on "(?P<page>[^"]+)"\$/ Then /^the (?i)url(?-i) should match (?P<pattern>"([^"]|\\")\*")\$/ Then /^the response status code should be (?P<code>\d+)\$/ Then /^the response status code should not be (?P<code>\d+)\$/ Then /^(?:|I )should see "(?P<text>(?:[^"]|\\")\*)"\$/ Then /^(?:|I )should not see "(?P<text>(?:[^"]|\\")\*)"\$/ Then /^(?:|I )should see text matching (?P<pattern>"(?:[^"]|\\")\*")\$/ Then /^(?:|I )should not see text matching (?P<pattern>"(?:[^"]|\\")\*")\$/ Then /^the response should contain "(?P<text>(?:[^"]|\\")\*)"\$/ Then /^the response should not contain "(?P<text>(?:[^"]|\\")\*)"\$/ Then /^(?:|I )should see "(?P<text>(?:[^"]|\\")\*)" in the "(?P<element>[^"]\*)" element\$/ Then /^(?:|I )should not see "(?P<text>(?:[^"]|\\")\*)"

### **MINK TEST STEPS**

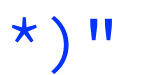

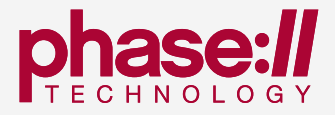

```
Then /^(?:|I )should see "(?P<text>(?:[^"]|\\")*)"
  in the "(?P<element>[^"]*)" element$/
Then /^(?:|I )should not see "(?P<text>(?:[^"]|\\")*)"
Then /^(?:|I )should not see an? "(?P<element>[^"]*)" element$/
Then /^the "(?P<field>(?:[^"]|\\")*)" field
  should contain "(?P<value>(?:[^"]|\\")*)"$/
Then /^{the} "(?P<field>(?:[^"]|\\")*)" field
  should not contain "(?P<value>(?:[^"]|\\")*)"$/
Then /^the "(?P<checkbox>(?:[^"]|\\")*)" checkbox should be checked$/
Then /^the "(?P<checkbox>(?:[^"]|\\")*)" checkbox should not be checked$/
Then /^(?:|I )should see (?P<num>\d+) "(?P<element>[^"]*)" elements?$/
Then /^print last response$/
Then /^show last response$/
```

### **MINK TEST STEPS**

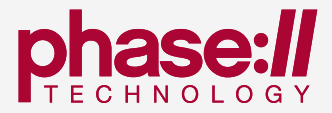

# DOING A REAL MINK TEST

https://github.com/phase2/behat-phase2tech

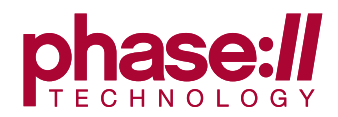

```
{
```

```
"require": {
 "behat/behat": "2.4.*@stable",
 "behat/mink": "*",
 "behat/mink-extension": "*",
 "behat/mink-goutte-driver": "*",
  "behat/mink-selenium-driver": "*",
  "behat/mink-selenium2-driver": "*"
},
"minimum-stability": "dev",
"config": {
 "bin-dir": "bin/"
}
```

### **COMPOSER.JSON**

}

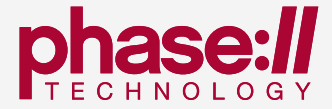

```
default:
    extensions:
        Behat\MinkExtension\Extension:
            base_url: <u>http://www.phase2technology.com/</u>
            goutte: ~
            selenium2:
               browser: "chrome"
            javascript_session: selenium2
```

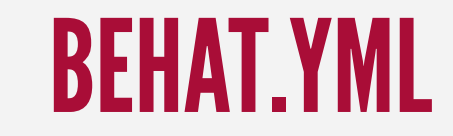

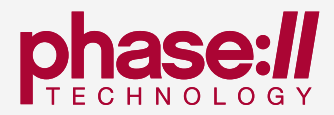

### Feature: Search In order to look for articles on the Phase2 website As a website user I need to be able to search for articles **Scenario:** Searching for responsive design articles **Given** I am on "/search" When I fill in "Enter your keywords" with "Responsive design" And I press "Search" Then I should see "Blog Entry"

### **GHERKIN TEST WITH MINK**

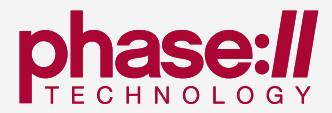

**Scenario:** Searching for Drupal blog posts **Given** I am on "/search" When I fill in "Enter your keywords" with "drupal" And I press "Search" Then I should see "Blog Entry"

**Scenario:** Searching for Clojure articles **Given** I am on "/search" When I fill in "Enter your keywords" with "Clojure" And I press "Search" Then I should not see "Blog Entry"

### **GHERKIN TEST WITH MINK**

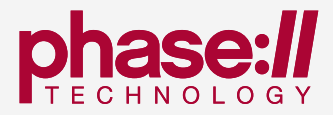

### Feature: Search

In order to look for articles on the Phase2 website As a website user

I need to be able to search for articles

Scenario Outline: Searching the website **Given** I am on "/search" When I fill in "Enter your keywords" with "<keyword>" And I press "Search" **Then** I should see "<result>"

### **GHERKIN TEST WITH MINK**

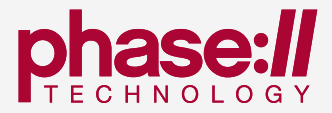

# Scenario Outline: Searching the website Given I am on "/search" When I fill in "Enter your keywords" with "<keyword>" And I press "Search" Then I should see "<result>"

### Examples:

| keyword           | result       |
|-------------------|--------------|
| Drupal            | Blog Entry   |
| smerrill          | Presentation |
| sharepoint drupal | Blog Entry   |

### **GHERKIN TEST WITH MINK**

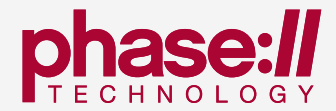

## IMPLEMENTING YOUR OWN STEPS

- behat -dl will show all step definitions
- Steps are written in PHP
- Place them in your Feature Context
- Call other steps inline

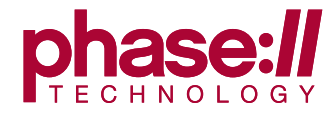

### Feature: Favicon In order to have a good user experience As a website user I need to be able to distinguish the site by its favicon

Scenario: The favicon is not missing **Given** I am on homepage Then the favicon should be found

### **GHERKIN TEST WITH A CUSTOM STEP**

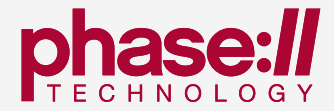

### **use** Behat\Behat\Context\Step;

```
class FeatureContext extends Behat\MinkExtension\Context\MinkContext {
 /**
   * Initializes context.
   * Every scenario gets it's own context object.
   *
   * @param array $parameters
   *
       context parameters (set them up through behat.yml)
   */
  public function __construct(array $parameters) {
```

### FEATURES/BOOTSTRAP/FEATURECONTEXT.PHP

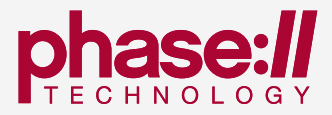

```
/**
```

\* @Then /^the favicon should be found\$/ \*/

### public function theFaviconShouldBeFound() {

```
$favicon_url = "/favicon.ico";
if ($favicon_link = $this->getSession()->getPage()
  ->find('css', 'link[rel="shortcut icon"]')) {
  $favicon_url = $favicon_link->getAttribute('href');
```

```
return array(
  new Step\Given(sprintf('I go to "%s"', $favicon_url)),
  new Step\Then('the response status code should not be 404'),
);
```

### FEATURES/BOOTSTRAP/FEATURECONTEXT.PHP

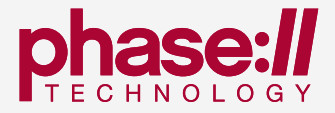

# DRUPAL BEHAT

### https://github.com/phase2/behat-drupal-extension

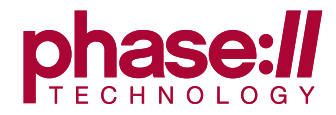

## **DRUPAL-SPECIFIC BEHAT STEPS**

- Log in (by user/pass or as a test user with a role) or out
- Run cron
- Create nodes
- Install modules
- Teardown tasks to remove all test entries

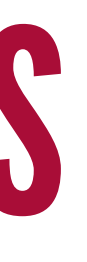

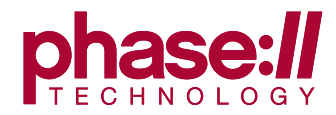

# default: extensions: Phase2\Behat\DrupalExtension\Extension: drupal\_root: "/var/www/drupal-testing" base\_url: "http://behat.dev/"

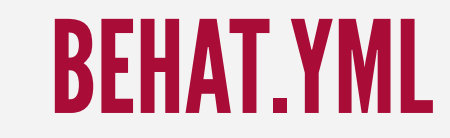

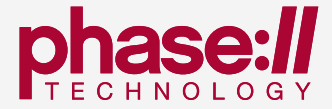

### **Feature:** Permissions In order to control access Certain roles need to be restricted from logging in

Scenario: Publishers cannot add blog posts Given I am logged in as a user with the "Publisher" role When I go to "/node/add" **Then** I should see "Article"

### PERMISSIONS\_FEATURE

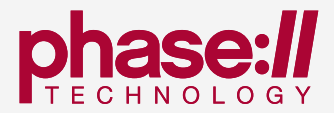

Scenario: Publishers cannot add blog posts **Given** I am logged in as a user with the "Publisher" role When I go to "/node/add" Then I should not see "Blog Entry"

Scenario: Anonymous users may not add content **Given** I am logged out When I go to "/node/add" Then the response status code should be 403

### PERMISSIONS\_FEATURE

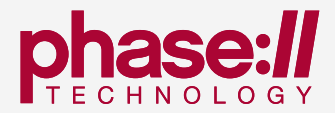

# RIGHT TOOLS FOR THE JOB

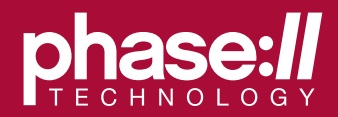

## CASPERJS / PHANTOMJS

- Test writers need to know JavaScript (or CoffeeScript)
- Interact with a fully-featured browser
- Use the JavaScript and DOM environment of the browser
- Save screenshots

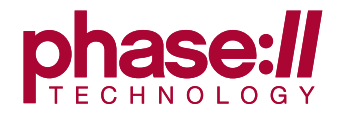

## BEHAT

- Tests can be written or read by non-technical stakeholders
- New step definitions are written in PHP
- Both APIs and browser-based assertions can be tested
- You can use a real browser

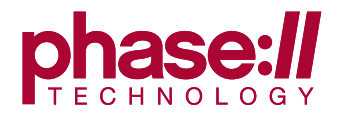

## **BOTH TOOLS**

- Integrate well with continuous integration tools
- Can provide detailed assertion results in JUnit XML format
- Provide ways to alter variables per environment

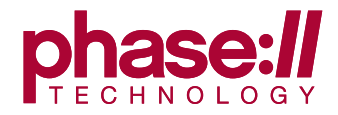

# FOFORTH AND TEST

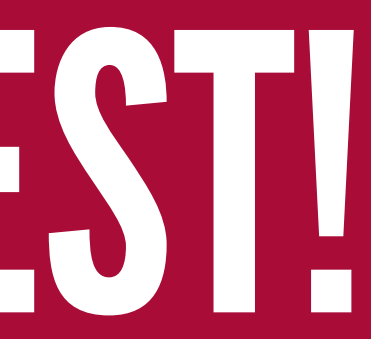

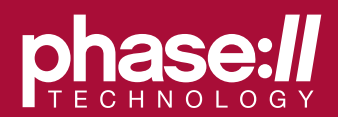

## TECHNOLOGY

phase2technology.com @phase2tech